## How to Find Your MAC Address on Your Mac

1. Click the Apple icon in the top left corner.

| Ś | Finder | File | Edit | View | Go | Window | Help |  |
|---|--------|------|------|------|----|--------|------|--|
|   |        |      |      |      |    |        |      |  |
|   |        |      |      |      |    |        |      |  |
|   |        |      |      |      |    |        |      |  |
|   |        |      |      |      |    |        |      |  |
|   |        |      |      |      |    |        |      |  |
|   |        |      |      |      |    |        |      |  |
|   |        |      |      |      |    |        |      |  |

2. Select System Preferences.

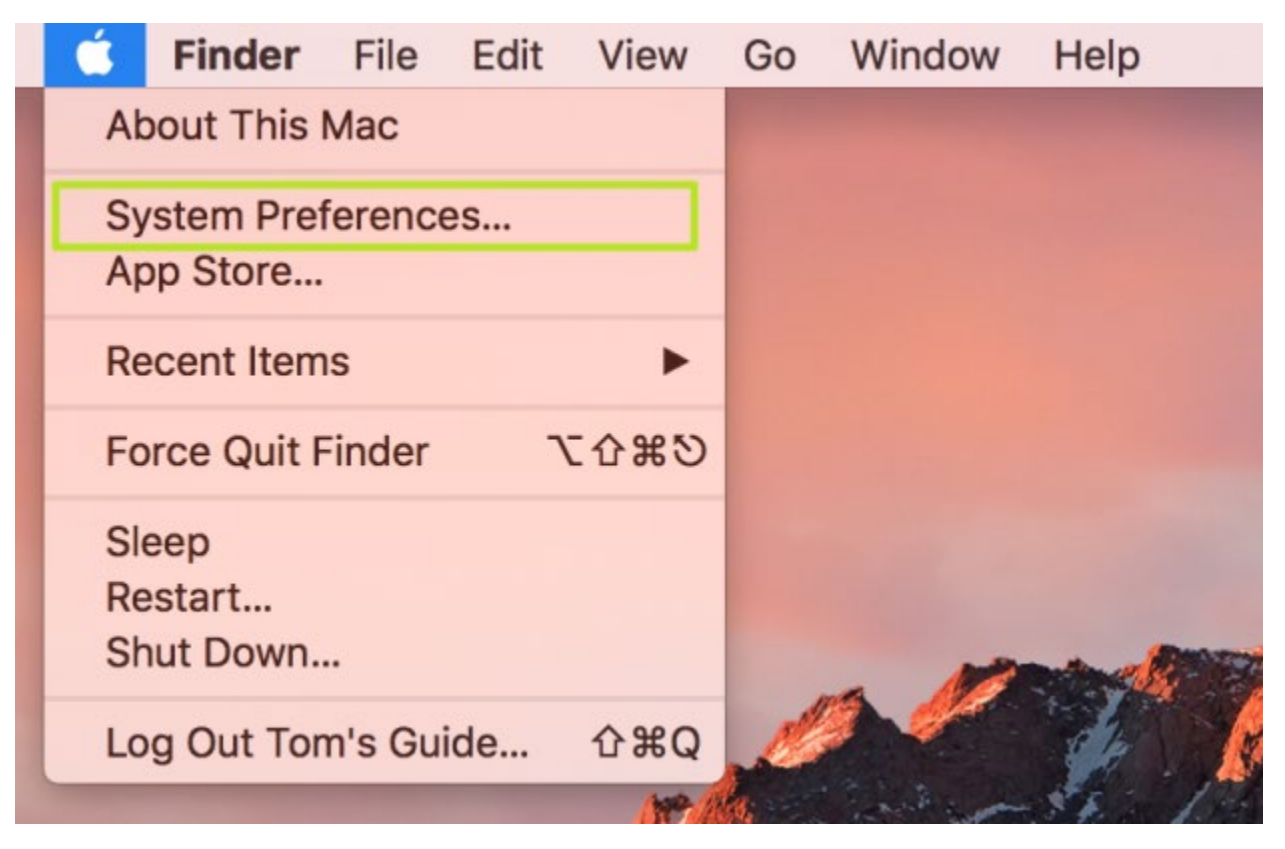

## 3. Select Network.

| File<br>New<br>One<br>General | Desktop &<br>Screen Saver   | oseo<br>Dock | Mission<br>Control | Language<br>& Region | Security<br>& Privacy  | Q<br>Spotlight |
|-------------------------------|-----------------------------|--------------|--------------------|----------------------|------------------------|----------------|
| Displays                      | Energy<br>Saver             | Keyboard     | Mouse              | Trackpad             | Printers &<br>Scanners | Sound          |
| iCloud                        | (@)<br>Internet<br>Accounts | App Store    | Network            | Bluetooth            | Extensions             | Sharing        |

## 4. Click Advanced in the bottom right corner.

|                                   | Location:                | Automatic         | 0                                                                                                    | )                     |  |
|-----------------------------------|--------------------------|-------------------|----------------------------------------------------------------------------------------------------|-----------------------|--|
| • Wi-Fi<br>Connected              | (((·                     | Status:           | Connected                                                                                                    | Turn Wi-Fi Off        |  |
| Bluetooth PAN<br>Not Connected    | 8                        |                   | Wi-Fi is connected to The<br>address                                                                                                    | e Grid and has the IP |  |
| USB Ethernet Not Connected        | $\langle \cdots \rangle$ | Network Name:     | The Grid                                                                                                    | 0                     |  |
| Apple UAdapter<br>Not Connected   | $\langle \cdots \rangle$ |                   | Ask to join new networks<br>Known networks will be joined automatically. If<br>no known networks are available, you will have<br>to manually select a network. |                       |  |
| Thundethernet Not Connected       | $\langle \cdots \rangle$ |                   |                                                                                                    |                       |  |
| USB 10/00 LAN<br>Not Connected    | $\langle \cdots \rangle$ |                   |                                                                                                    |                       |  |
| Display Ethernet<br>Not Connected | $\langle \cdots \rangle$ |                   |                                                                                                    |                       |  |
| Display FireWire<br>Not Connected | **                       |                   |                                                                                                    |                       |  |
| iPhone USB<br>Not Connected       |                          |                   |                                                                                                    |                       |  |
| + - *-                            |                          | Show Wi-Fi status | in menu bar                                                                                                    | Advanced ?            |  |

5. Click on Hardware for your Ethernet Mac Address or Wi-Fi for your wi-fi Mac Address.

| Wi-Fi  | TCP/IP DNS                                                  | WINS                                               | 802.1X                                                  | Proxies | Hardware |
|--------|-------------------------------------------------------------|----------------------------------------------------|---------------------------------------------------------|---------|----------|
|        | MAC Address:                                                | 78:31:c1                                           | :c8:d6:2c                                               |         |          |
|        | Orafiana                                                    |                                                    |                                                         |         |          |
|        | Configure:                                                  | Autom                                              | atically                                                |         |          |
|        | MTU:                                                        | Standa                                             | ard (1500)                                              |         | \$       |
|        |                                                             |                                                    |                                                         |         |          |
| 00     |                                                             | Network                                            |                                                         |         |          |
| Show A | <u>u -</u>                                                  |                                                    |                                                         | 9       |          |
|        | Preferred Networks:<br>Network Name<br>UCInet Mobile Access |                                                    | Security                                                |         |          |
|        | + - Drag reteories                                          | into the order<br>authorizatic<br>-to-computi<br>i | you prefer.<br>uter has joined<br>in ta:<br>er networks |         |          |
|        | Wi-Fi Address: d4:9a                                        | 20 57                                              | 1                                                       |         |          |
|        |                                                             |                                                    |                                                         |         |          |